## **ACADEMIC** Application for the Renomination/Change of Supervisory Committee

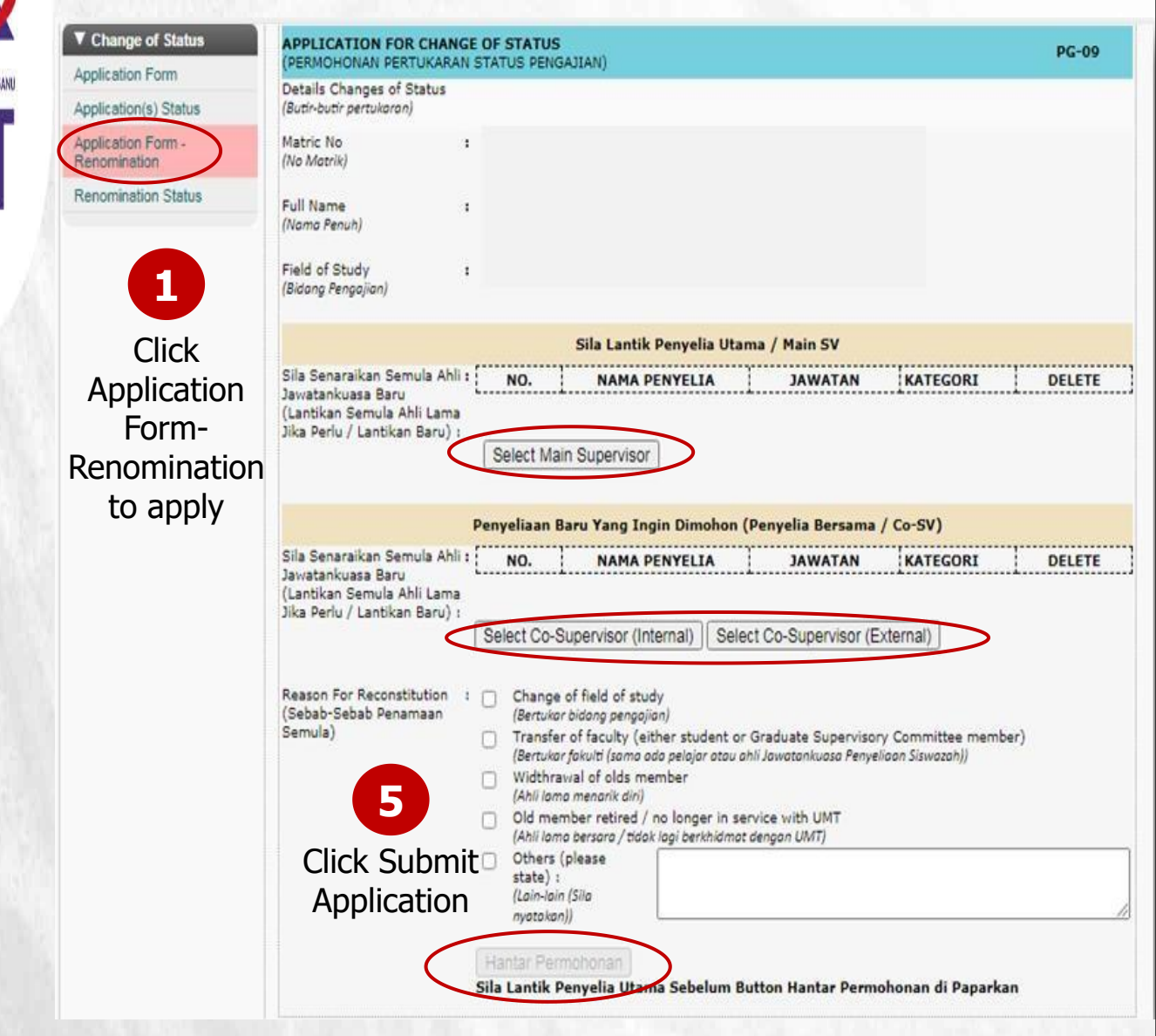

Select your previous supervisor (if there is no changes for main supervisor) or select your new supervisor (if you wish to change main supervisor)

Select your previous co-supervisor (if there is no changes for co-supervisor) or select your new co-supervisor (if you wish to change co-supervisor)

Select the reason for your renomination application

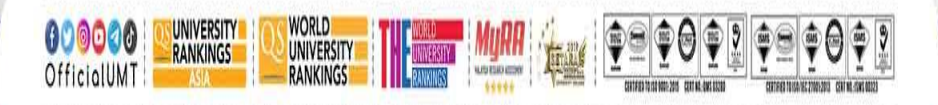

2

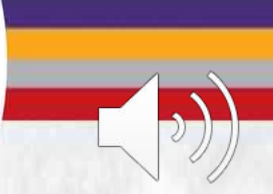

Terokaan Seluas Lautan, Demi Kelestarian Sejagat I Ocean of Discoveries for Global Sustainability